## คำชี้แจงการทำข้อสอบออนไลน์

- 1. นักศึกษากรอก **ชื่อห้องเรียน** ที่ได้รับแจ้งจากผู้คุมสอบ คลิกปุ่ม **เข้าร่วม**
- นักศึกษากรอก รหัสนักเรียน (รหัสนักศึกษาของตนเอง) คลิกปุ่ม ส่ง
- ตรวจทานชื่อนามสกุลของนักศึกษาที่แสดงบนมุมขวาบน ให้ถูกต้องหากไม่ถูกต้องให้แจ้ง อาจารย์ผู้คุมสอบทันที
- เริ่มทำข้อสอบ สามารถเลือกทำข้อสอบตามลำดับข้อ หรือข้ามข้อ โดยคลิกที่ แถบตัวเลข บนแผงเครื่องมือ ด้านล่างหน้าจอ

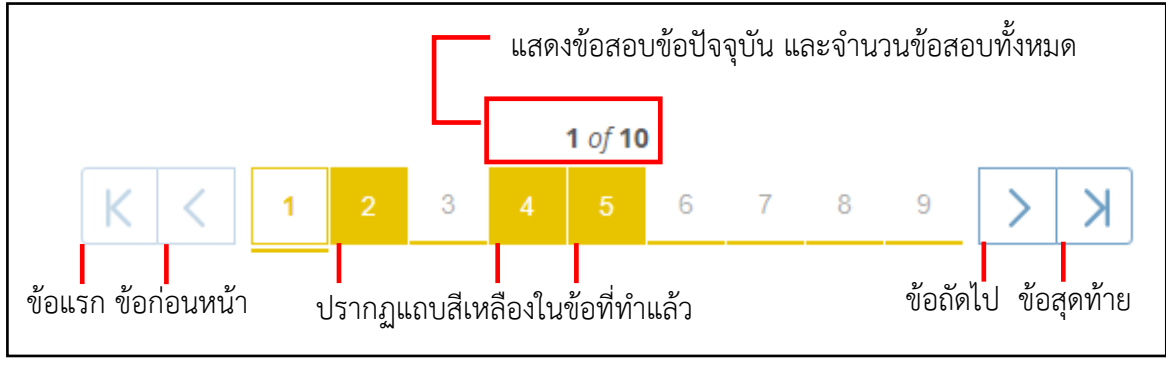

ภาพอธิบายปุ่มทำงานบนแผงเครื่องมือ

\*\*ข้อควรระวัง เมื่อกดปุ่ม ถือเป็นการส่งข้อสอบ และยุติการทำข้อสอบ นักศึกษาไม่ สามารถเรียกข้อสอบกลับเพื่อทำข้อสอบได้อีกใน ทุกกรณี

 ออกจากระบบได้ในกรณีที่ผู้คุมสอบอนุญาตแล้วเท่านั้น โดยคลิกที่ชื่อตนเองมุมขวาบน จากนั้นเลือก ออกจากระบบ (Logout)

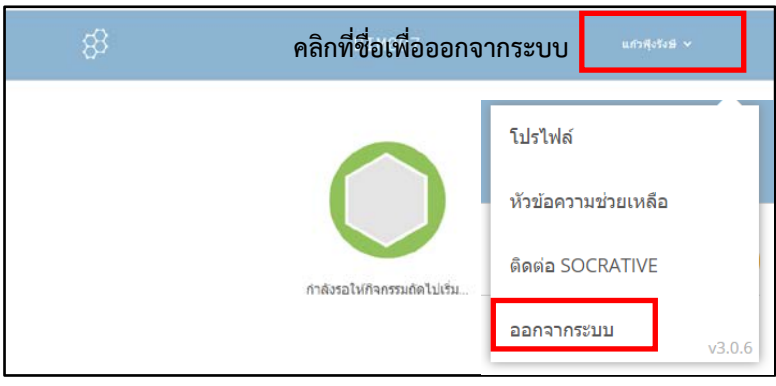

ภาพแสดงวิธีการออกจากระบบ

- เมื่อหมดเวลาสอบ ระบบสอบออนไลน์ Socrative จะยุติการสอบอัตโนมัติระบบจะ
  บันทึกคำตอบทั้งหมดที่ทำไว้ นักศึกษาจะไม่สามารถกดปุ่มใดๆ บนระบบสอบได้อีก
- 8. ออกจากห้องสอบได้เมื่อผู้คุมสอบอนุญาต

\*\*\* มีข้อสงสัย หรือพบปัญหาในการทำข้อสอบให้แจ้งอาจารย์ผู้คุมสอบทันที \*\*\*